「先秦甲骨金文簡牘資料庫」分為「詞彙檢索」及「全文檢索」兩種搜尋介面,可依使用者的需 求進行選擇。

「詞彙檢索」的內容是經蒐集、整理、考釋的詞彙資料,搜尋方式包括三部分:「詞彙查詢」、「詞 類查詢」以及「材質/書籍查詢」。可自行輸入詞彙進行檢索,也可透過限定詞類或出土材料範圍,找 出符合條件的詞彙。例如:詞彙鍵入「益」,詞類選擇「量詞」,材質/書籍不做選擇,然後開始查詢。

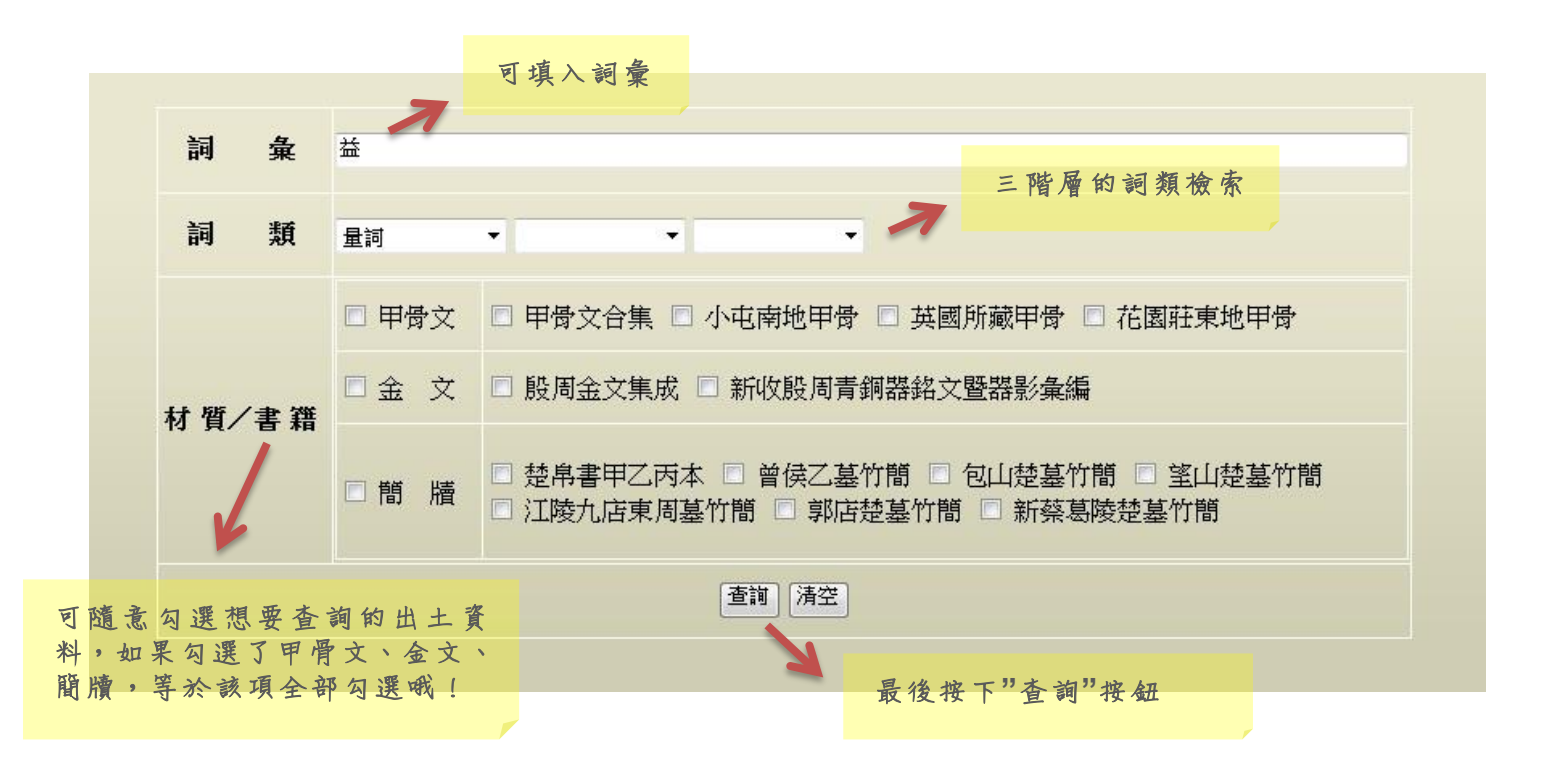

查詢後會顯示條列式資料,提供嚴式、寬式、詞類、時代、材質、書籍、編號等訊息,並且可依 詞類、時代、材質/書籍/編號三種方式進行排序。

|                  |                                        |            | <b>土計 42 筆</b> | 無百 100 • 辛 3       | 非实际 時代 | • 同時間 夏期        |       |                                                                     |         |    |
|------------------|----------------------------------------|------------|----------------|--------------------|--------|-----------------|-------|---------------------------------------------------------------------|---------|----|
|                  |                                        |            | () (B) (= 4-)  | 47. 411            | 再查询    | - ADIMN         |       |                                                                     |         |    |
| NO               | 麗式                                     | 寬式         | 詞類(1)          | 詞 類(2)             | 詞類(3)  | 時代              | 材質    | 書籍                                                                  | 编载      | 備註 |
| 1                | 益                                      | 溢          | 量詞             | 度量衡量詞              |        | 戰國              | 金文    | 股周金文集成                                                              | 09616   |    |
| 2                | 益                                      | 溢          | 量詞             | 度量衡量詞              |        | 戦國              | 金文    | 殷周金文集成                                                              | 10458   |    |
| 3                | 益                                      | 溢          | 量詞             | 度量衡量詞              |        | 戰國              | 金文    | 新收股周青銅器銘文暨器影彙編                                                      | NA1737  |    |
| 4                | 益                                      | 溢          | 量詞             | 度量衡量詞              |        | 戰國              | 金文    | 新收股周青銅器銘文暨器影彙編                                                      | NA1737  |    |
| 5                | 益                                      | 4 <u>5</u> | 量詞             | 度量衡量詞              |        | 戰國中期或晚期         | 簡牘    | 包山楚基                                                                | 115     |    |
| 6                | 益                                      | 45         | 量詞             | 度量衡量詞              |        | 戰國中期或晚期         | 簡牘    | 包山楚墓                                                                | 146     |    |
| 7                | 益                                      | 益          | 量詞             | 度量衡量詞              |        | 戰國中期或晚期         | 簡牘    | 包山楚墓                                                                | 115     |    |
| 8                | 益                                      | 截          | 量詞             | 度量衡量詞              |        | 戰國中期或晚期         | 間牘    | 包山楚墓                                                                | 116     |    |
| 9                | 益                                      | <b>新</b> 益 | 量詞             | 度量衡量詞              |        | 戰國中期或晚期         | 簡牘    | 包山楚墓                                                                | 116     |    |
| 10               | 益                                      | 謚          | 量詞             | 度量衡量詞              |        | 戰國中期或晚期         | 間牘    | 包山楚墓                                                                | 105     |    |
| 11               | 益                                      | 益          | 量詞             | 度量衡量詞              |        | 戰國中期或晚期         | 簡牘    | 包山楚墓                                                                | 116     |    |
| 12               | 益                                      | 益          | 量詞             | 度量衡量詞              |        | 戰國中期或晚期         | 間牘    | 包山楚墓                                                                | 106     |    |
| 13               | 益                                      | 益          | 量詞             | 度量衡量詞              |        | 戰國中期或晚期         | 簡牘    | 包山楚基                                                                | 116     |    |
| 14               | 益                                      | 缢          | 量詞             | 度量衡量詞              |        | 戰國中期或晚期         | 間牘    | 包山楚墓                                                                | 107     |    |
| 15               | <b>益</b>                               | 益          | 量詞             | 度量衡量詞              |        | 戰國中期或晚期         | 簡牘    | 包山楚基                                                                | 117     |    |
| 16               | 益                                      | 謚          | 量詞             | 度量衡量詞              |        | 戰國中期或晚期         | 間牘    | 包山楚墓                                                                | 107     |    |
| 17               | 益                                      | 超          | 量詞             | 度量衡量詞              |        | 戰國中期或晚期         | 簡牘    | 包山楚墓                                                                | 117     |    |
| 18               | 益                                      | <b>非正</b>  | 量詞             | 度量衡量詞              |        | 戰國中期或晚期         | 間牘    | 包山楚墓                                                                | 108     |    |
| 19               | <u></u>                                | 溢          | 量詞             | 度量衡量詞              |        | 戰國中期或晚期         | 間牘    | 包山楚基                                                                | 117     |    |
| 20               | 益                                      | 益          | 量詞             | 度量衡量詞              |        | 戰國中期或晚期         | 間牘    | 包山楚墓                                                                | 109     |    |
| 21               | 益                                      | 邕          | 量詞             | 度量衡量詞              |        | 戰國中期或晚期         | 簡牘    | 包山楚墓                                                                | 118     |    |
| 22               | 益                                      | 益          | 量詞             | 度量衡量詞              |        | 戰國中期或晚期         | 簡牘    | 包山楚墓                                                                | 110     |    |
| 23               | 益                                      | 益          | 量詞             | 度量衡量詞              |        | 戰國中期或晚期         | 簡牘    | 包山楚墓                                                                | 118     |    |
| 24               | 益                                      | <b>3</b> 益 | 量詞             | 度量衡量詞              |        | 戰國中期或晚期         | 簡牘    | 包山楚墓                                                                | 111     |    |
| 25               | 益                                      | 4 <u>5</u> | 量詞             | 度量衡量詞              |        | 戰國中期或晚期         | 簡牘    | 包山楚墓                                                                | 119     |    |
| - E 16 + 11 m 26 | ······································ | 益          | 量詞             | 度量衡量詞              |        | 戰國中期或晚期         | 簡牘    | 包山楚墓                                                                | 111     |    |
| 詞 重 檢 索 的 淵計     | 11 介面,内容                               |            | 量詞             | 度量衡量詞              |        | 戰國中期或晚期         | 間牘    | 包山楚墓                                                                | 119     |    |
| 28               |                                        | 益          | 量詞             | 度量衡量詞              |        | 戰國中期或晚期         | 簡牘    | 包山楚墓                                                                | 112     |    |
| 托詞卷、詞類29         | 時代、和牛                                  | 「華唐        | 量詞             | 度量衡量詞              |        | 戰國中期或晚期         | 間牘    | 包山楚墓                                                                | 119     |    |
| 如何来 可大30         | THE T                                  | 1 ALL      | 量詞             | 度量衡量詞              |        | 戰國中期或晚期         | 簡牘    | 包山楚墓                                                                | 113     |    |
| 31               | 益                                      | 鎰          | 量詞             | 度量衡量詞              |        | 戰國中期或晚期         | 間腊    | 包山楚墓                                                                | 146     |    |
| 32               | 益                                      | 縊          | 量詞             | 度量衡量詞              |        | 戰國中期或晚期         | 簡牘    | 包山楚基                                                                | 114     |    |
| 33               | 益                                      | 益          | 量詞             | 度量衡量詞              |        | 戰國中期或晚期         | 間牘    | 包山楚基                                                                | 146     |    |
| 34               | 益                                      | 邕          | 量詞             | 度量衡量詞              |        | 戰國晚期            | 金文    | 般周金文集成                                                              | 02773   |    |
| 35               | 益                                      | 益          | 量詞             | 度量衡量詞              |        | 戰國晚期            | 金文    | 殿周金文集成                                                              | 02773   |    |
|                  | M                                      | 414        | #1 A11         | and WE day HE with |        | SECURITIES, MIC | Ander | der"ride lift, fur sint der stell date aber BER stell 40 / An. dati | 2111000 |    |

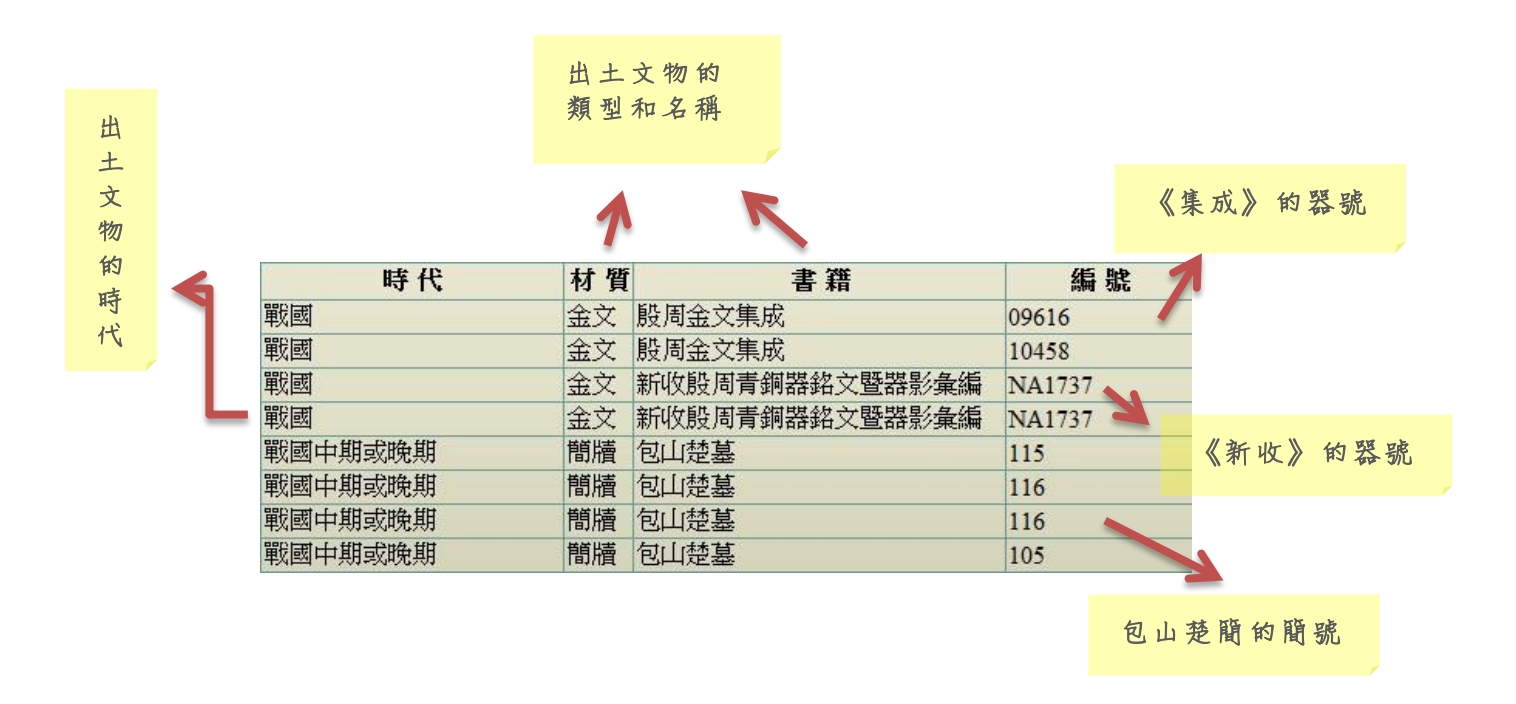

點選任何一筆,都可以看到詞彙的上下文。甲骨是查詢詞彙的該片釋文;金文是該件青銅器銘文, 若同器物不同部位皆有銘刻文字,會分別列出,並標上部件號 1、2;簡牘提供該簡釋文,方便使用 者了解出土文獻的文字內容。

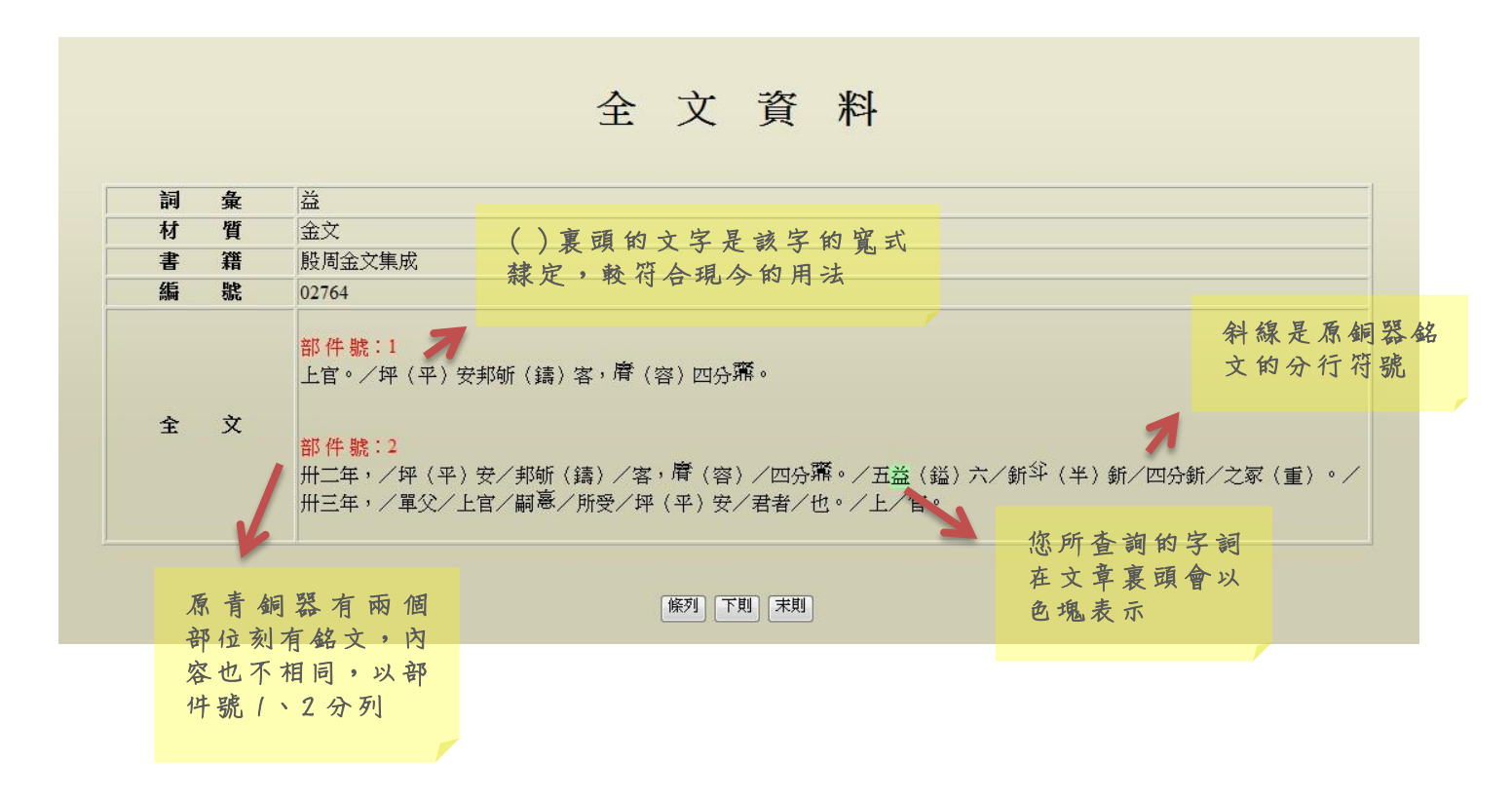

「全文檢索」則是以擴大搜尋的方式,讓各種字詞組合,或寬嚴式的差異盡可能地能夠被查詢, 搜尋方式包括:「釋文查詢」和「材質/書籍查詢」。以「煮」字為例,若我們想了解商周金文的烹飪 紀錄,是否已出現「煮」這種烹飪方式?字形和字義的運用是否發生改變?先在「釋文」欄位中鍵入 「煮」,「材質/書籍」欄位選擇「金文」,然後按下查詢。

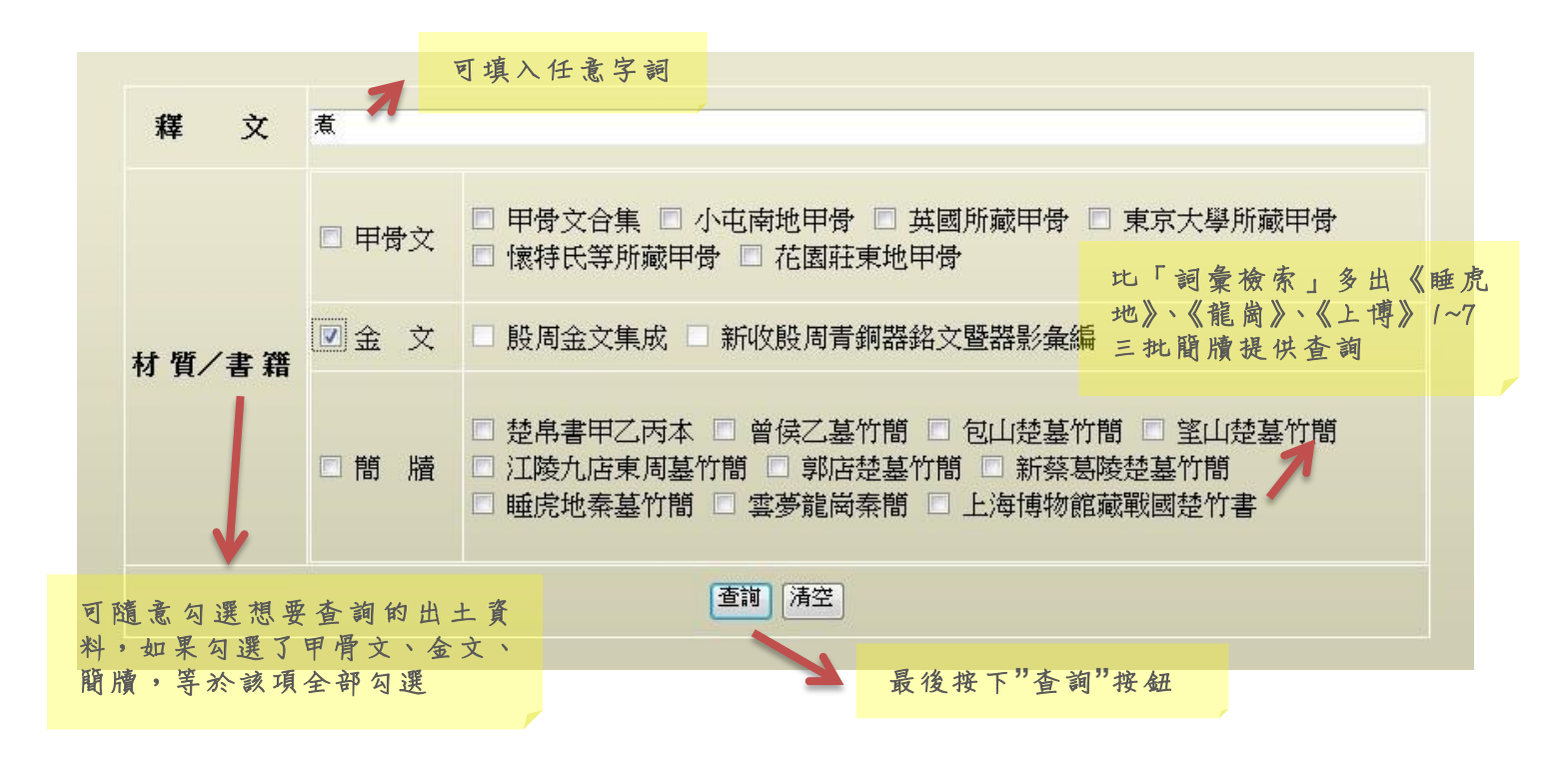

查詢後會顯示條列式資料,提供釋文、時代、材質、書籍、編號、部件。並且可依時代、材質/ 書籍兩種方式進行排序,可以了解「煮」這個字在金文中的使用情形。

| 這                                    | 裡羅列了該器                                                                                                    |               |    |                |        |      |  |  |  |  |  |  |  |
|--------------------------------------|----------------------------------------------------------------------------------------------------|---------------|----|----------------|--------|------|--|--|--|--|--|--|--|
| 號                                    | 釋文寬嚴式的                                                                                                    |               | 帔  | 照時代比後排列        |        |      |  |  |  |  |  |  |  |
| 白                                    | 敷闪灾                                                                                                    |               | 15 | 照时1、元1支部9月9月   |        |      |  |  |  |  |  |  |  |
| 共計 19 筆, 毎頁 30 ▼ 筆, 拂序依 時代 ▼ □ 逓減 重調 |                                                                                                    |               |    |                |        |      |  |  |  |  |  |  |  |
| NO.                                  | 寬嚴式                                                                                                    | 時代            | 材質 | [書籍            | 編號     | 金文部件 |  |  |  |  |  |  |  |
| 1                                    | 乙巳,王曰:障/文武帝乙宜,/オ(在) 璽(召)大庫(購),帶(遘)/乙,翌日丙午,,羹,/丁<br>未,腹(煮),己酉、王/オ(在)稌, <sup>切</sup> 其易(購)貝,/オ(在)四月,隹(唯)/王四祀,翌日。 | 商代晚期          | 金文 | 股周金文集成         | 05413  | 3    |  |  |  |  |  |  |  |
| 2                                    | 唯正月初吉丁亥/甫述時,甚六之/妻夫歌申舞(擇)氒(厥)/吉金,乍鑄魜鼎。/余台(以) (煮<br>台(以) (享),台(以)/伐四方,台(以)從咯(攻)盧(吳)王,/葉萬子孫,羕(永)寶用/<br>(享)。       | 春秋            | 金文 | 新收殷周青銅器銘文暨器影彙編 | NA1250 | 0    |  |  |  |  |  |  |  |
| 3                                    | 隹(唯)正月初吉丁亥,郑(馀)王之子/庚兒自乍(作)魜鲚(繁),用征用/行,用龢用 <sup>鬻</sup> (煮),:<br>(眉)壽無疆。                                        | <b>費</b> 春秋中期 | 金文 | 殷周金文集成         | 02716  | 0    |  |  |  |  |  |  |  |
| 4                                    | 襄趙子湯之 (煮),子子孫孫永保用之。                                                                                            | 春秋中期          | 金文 | 新收殷周青銅器銘文暨器影彙編 | NA1310 | 0    |  |  |  |  |  |  |  |
| 5                                    | 十三苯,ム(私)庫嗇夫煮正、工孟鮮。                                                                                             | 戰國晚期          | 金文 | 殷周金文集成         | 11863  | 0    |  |  |  |  |  |  |  |
| 6                                    | 十三米,ム(私)庫嗇夫煮正、工夏昊(昃)。                                                                                          | 戰國晚期          | 金文 | 殷周金文集成         | 11864  | 0    |  |  |  |  |  |  |  |
| 7                                    | 十三苯,ム(私)庫嗇夫煮正、工陸面。                                                                                             | 戰國晚期          | 金文 | 殷周金文集成         | 11865  | 0    |  |  |  |  |  |  |  |
| 8                                    | 十四米,ム(私)庫嗇夫煮正、工道。                                                                                              | 戰國晚期          | 金文 | 殷周金文集成         | 12042  | 0    |  |  |  |  |  |  |  |
| 9                                    | 十四茶,ム(私)庫嗇夫煮正、工道。                                                                                              | 戰國晚期          | 金文 | 殷周金文集成         | 12043  | 0    |  |  |  |  |  |  |  |
| 10                                   | 十四茶,ム(私)庫嗇夫煮正、工道。                                                                                              | 戰國晚期          | 金文 | 殷周金文集成         | 12044  | 0    |  |  |  |  |  |  |  |
| 11                                   | 十四茶,ム(私)庫嗇夫煮正、工道。                                                                                              | 戰國晚期          | 金文 | 殷周金文集成         | 12045  | 0    |  |  |  |  |  |  |  |
| 12                                   | 十四茶,ム(私)庫嗇夫煮正、工道。                                                                                              | 戰國晚期          | 金文 | 殷周金文集成         | 12046  | 0    |  |  |  |  |  |  |  |
| 13                                   | 十四苯,ム(私)庫嗇夫煮正、工道。                                                                                              | 戰國晚期          | 金文 | 殷周金文集成         | 12047  | 0    |  |  |  |  |  |  |  |
| 14                                   | 十四末,ム(私)庫嗇夫煮正、工道。                                                                                              | 戰國晚期          | 金文 | 殷周金文集成         | 12048  | 0    |  |  |  |  |  |  |  |
| 15                                   | 十四末,ム(私)庫嗇夫煮正、工道。                                                                                              | 戰國晚期          | 金文 | 殷周金文集成         | 12049  | 0    |  |  |  |  |  |  |  |
| 16                                   | 十四末、ム(私)庫嗇夫煮正、工道。                                                                                              | 戰國晚期          | 金文 | 殷周金文集成         | 12050  | 0    |  |  |  |  |  |  |  |
| 17                                   | 十四末、ム(私)庫嗇夫煮正、工道。                                                                                              | 戰國晚期          | 金文 | 殷周金文集成         | 12051  | 0    |  |  |  |  |  |  |  |
| 18                                   | 十四末,ム(私)庫嗇夫煮正、工道。                                                                                              | 戰國晚期          | 金文 | 殷周金文集成         | 12052  | 0    |  |  |  |  |  |  |  |
| 19                                   | +四来, ム (私) 庫晉夫煮正、工道。 你所查詢的字詞                                                                                   | 戰國晚期          | 金文 | 殷周金文集成         | 12053  | 0    |  |  |  |  |  |  |  |
|                                      | 在文章裏頭會以 Top                                                                                                    |               |    |                |        |      |  |  |  |  |  |  |  |
|                                      | ● 色塊表示                                                                                                    |               |    | 提供器            | 號方便回   | 1    |  |  |  |  |  |  |  |
|                                      |                                                                                                    |               |    | 查原書            |        |      |  |  |  |  |  |  |  |

檢索出來的結果,建議下載「漢字構形資料庫」,電腦才能夠顯示隸定後的各式字體。使用者也可利用「編號」對照原出版品及各家註釋,檢索出來的結果如果是金文資料,可依「器號」對照「般問金文暨青銅器資料庫」(http://www.ihp.sinica.edu.tw/~bronze/),能夠進一步取得釋文、拓片、器影影像及青銅器資料等相關訊息。